## Zugang zu Moodle

- 1. Einloggen bei https://bw.schule/login mit den Zugangsdaten für SCHULE@BW
- 2. Moodle Logo anklicken und dann das Moodle fürs FAG auswählen

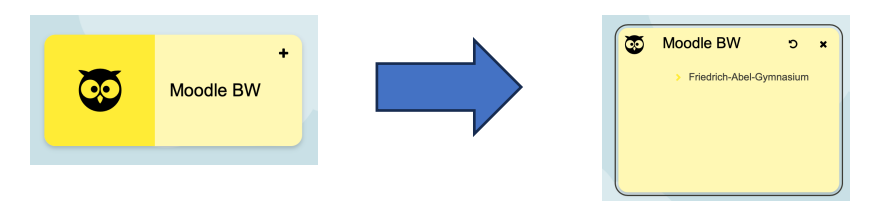

3. Moodle hat nun eine **neue Startseite**, man landet immer auf dem **Dashboard** 

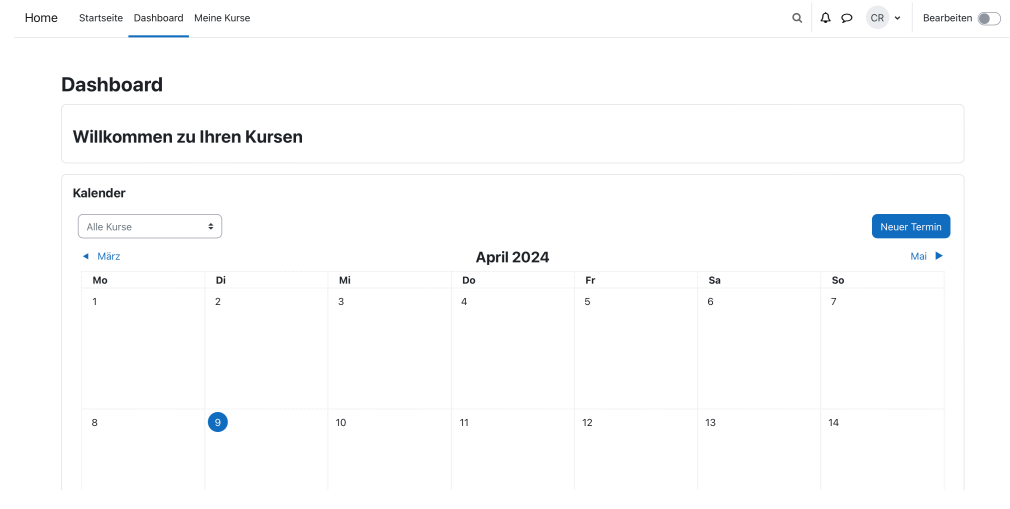

4. In der oberen Leiste kann man nun zwischen verschiedenen Optionen wählen:

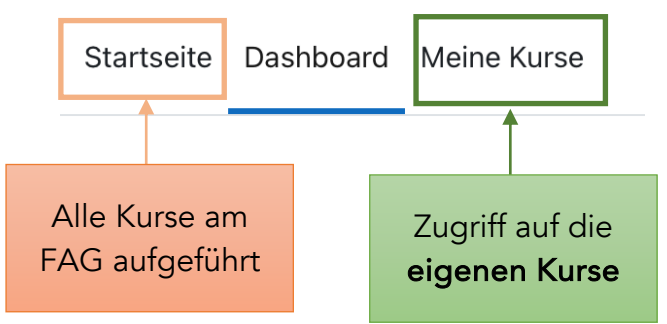

Hier muss "**Meine Kurse**" angeklickt werden, damit man auf die (Klassen-)Kurse kommt.

| Meine Kurse<br>Kursübersicht        |                               |                                 |
|-------------------------------------|-------------------------------|---------------------------------|
| Alle 👻 Suchen Sortiert nach Ku      | sname 👻 Kachel 👻              |                                 |
| * 10A                               |                               |                                 |
| Basiskurs Medienbildung in Klasse 5 | Chemie 9a 23/24 Bdf/Rty       | Chemie ch1 3stdg Rty 2022-2024  |
| i                                   | i                             | I                               |
|                                     |                               |                                 |
|                                     |                               |                                 |
| FAK Biologie / Chemie               | Klasse 10abc NwT1 2023-24 Rty | Klasse 10abc NwT SJ 2023-24 Rty |
| I                                   | I                             | I                               |
| EIAIG                               |                               |                                 |